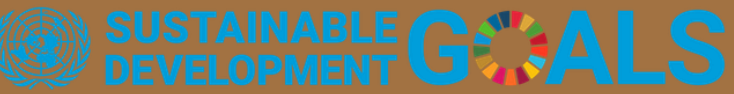

響應SDGs聯合國永續發展目標 積極打造**雙語化**學習環境

•

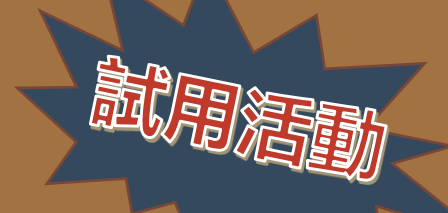

# 

WILEY

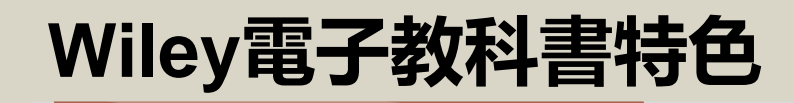

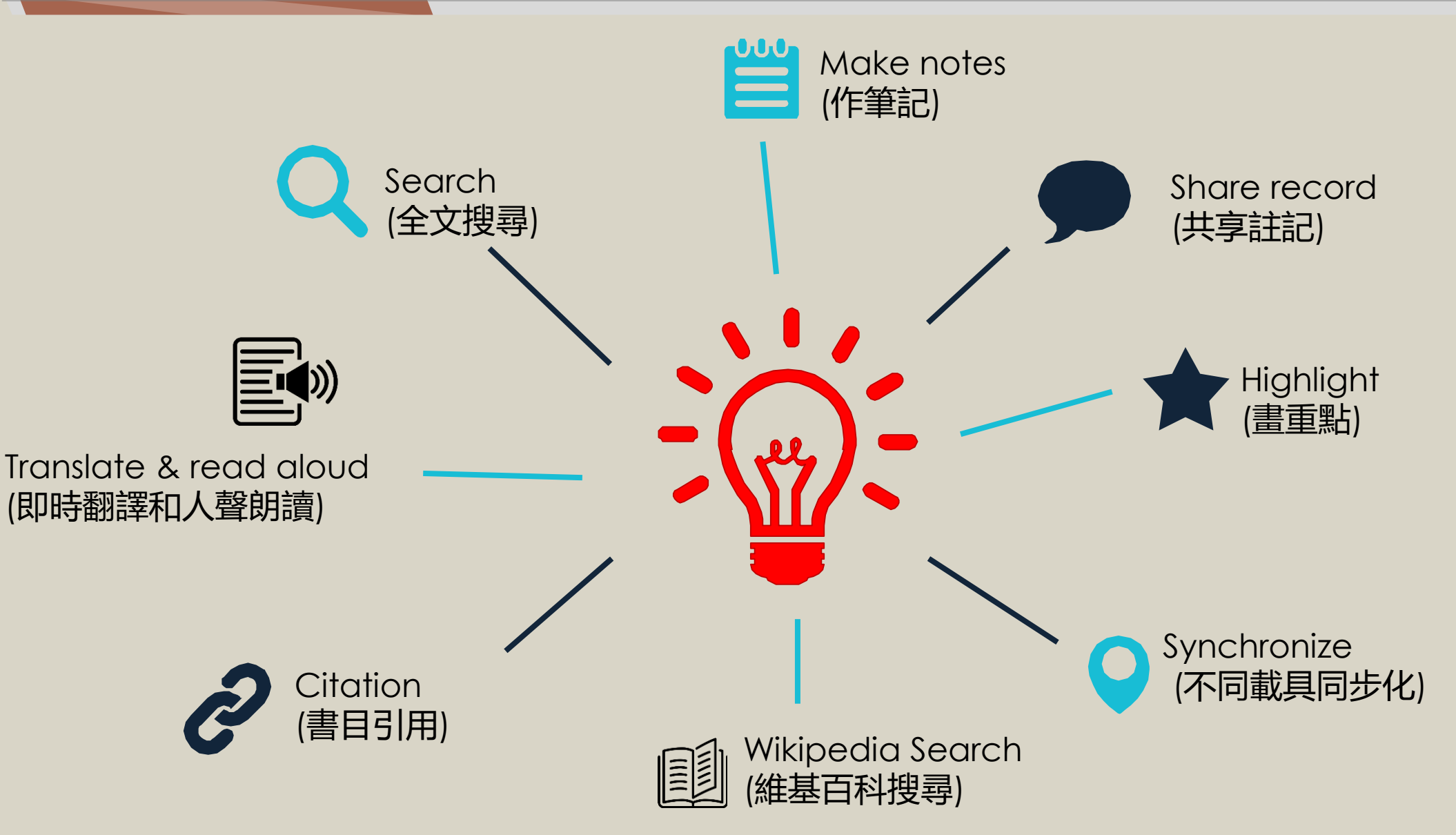

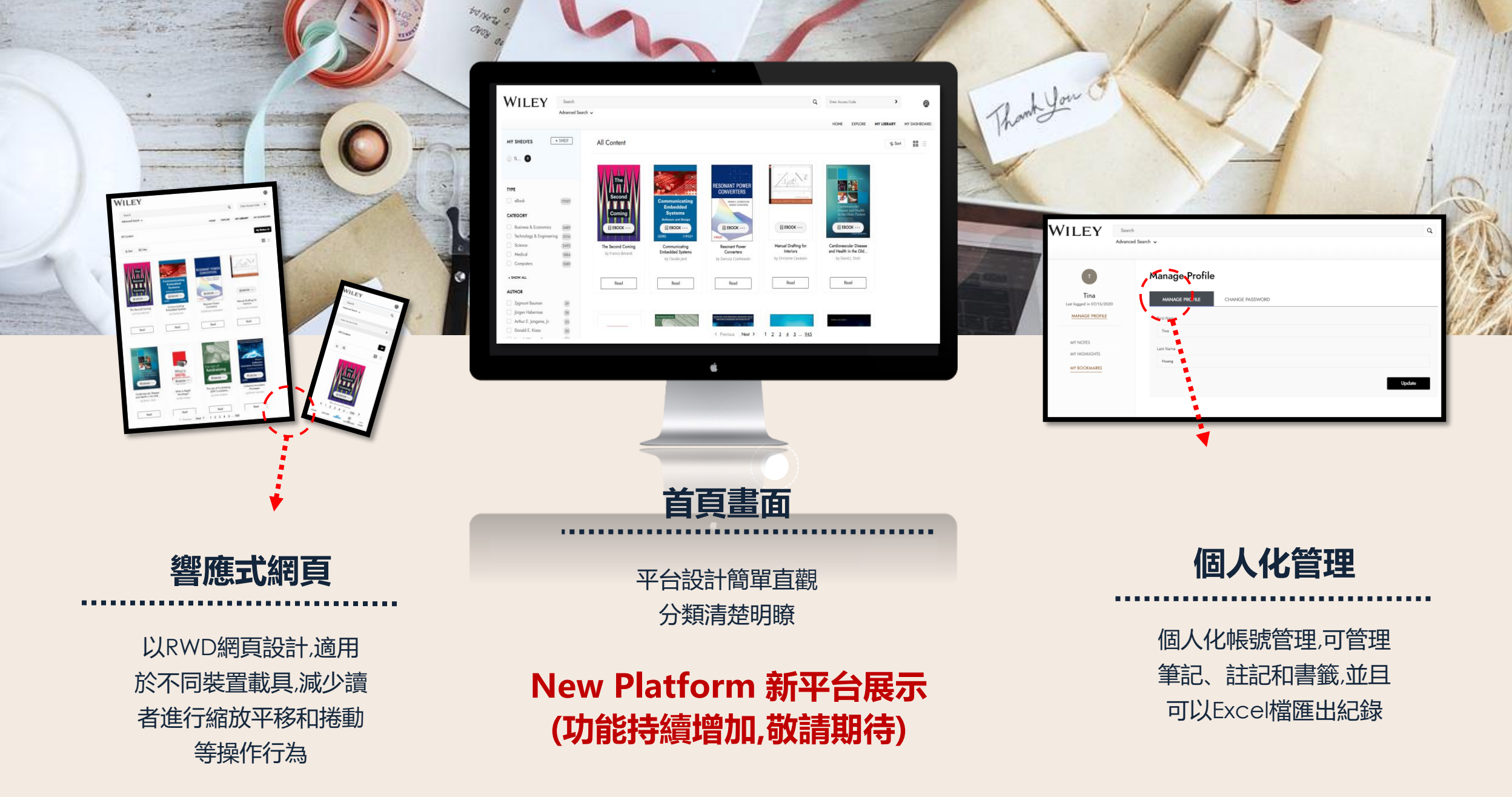

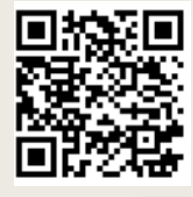

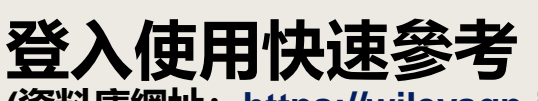

(資料庫網址: https://wileysgp-ipublishcentral-net.ap.lib.nchu.edu.tw)

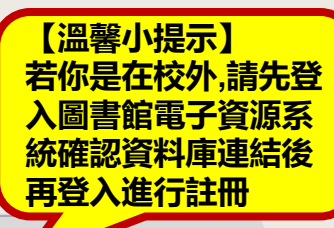

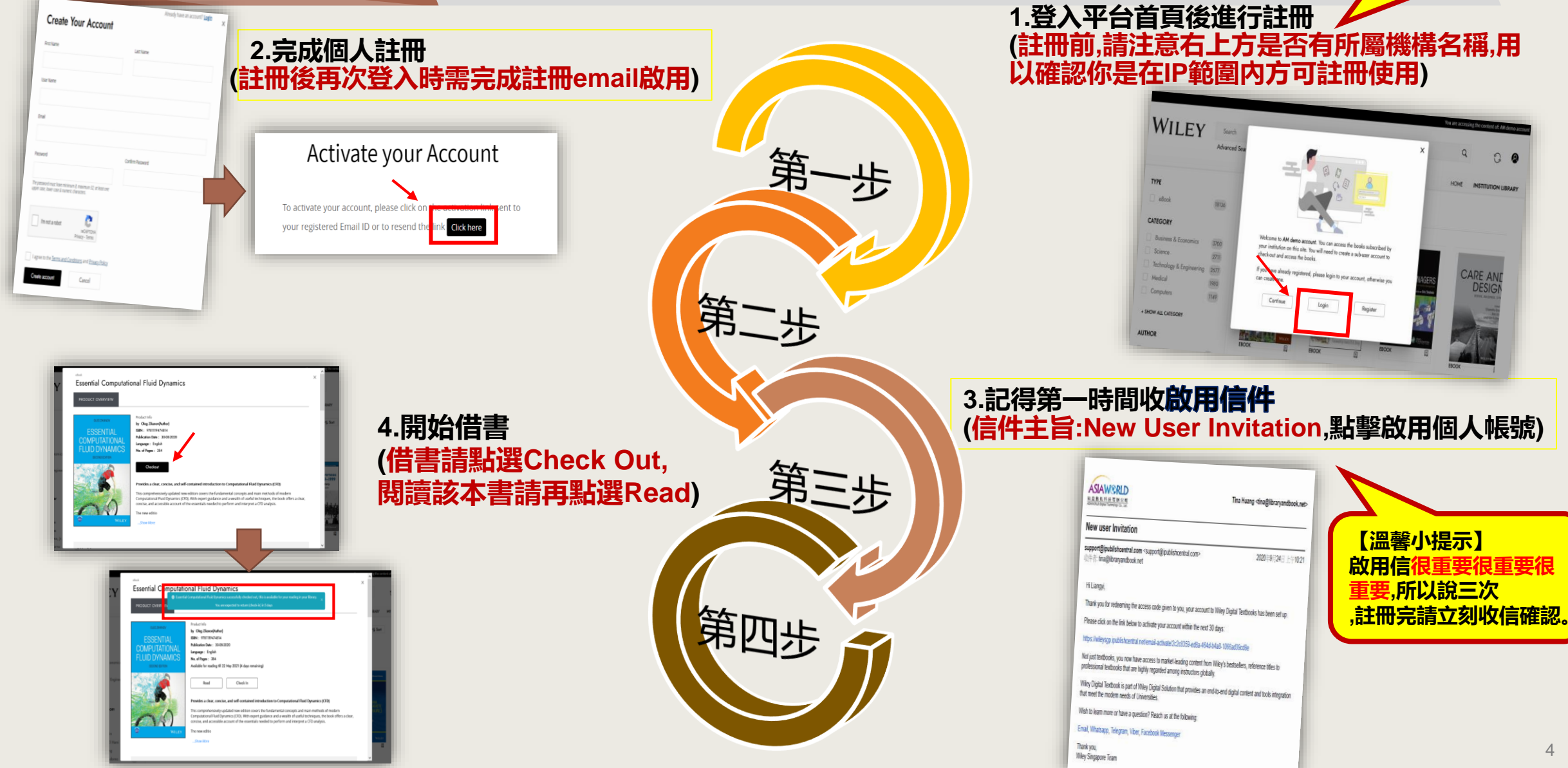

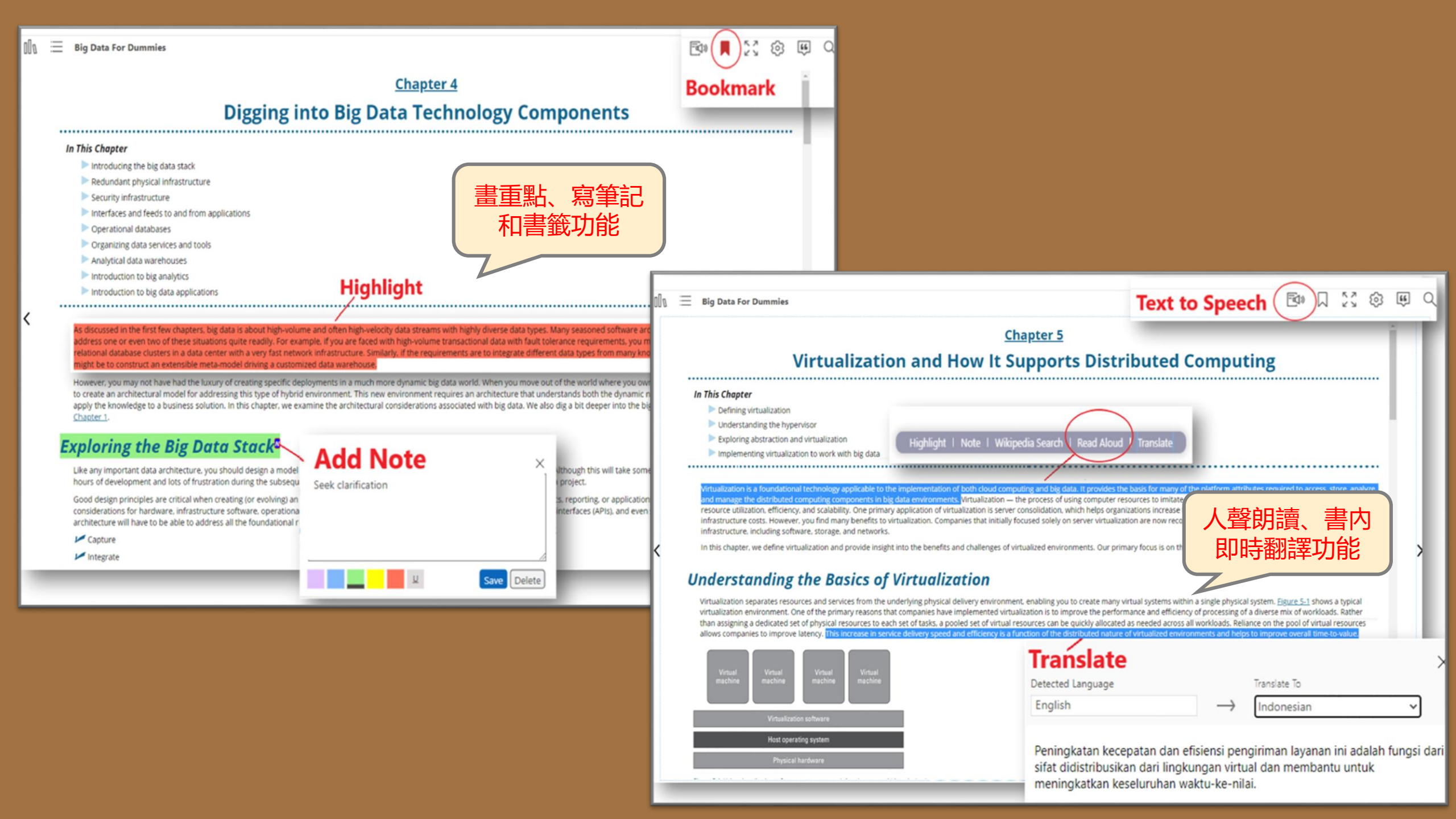

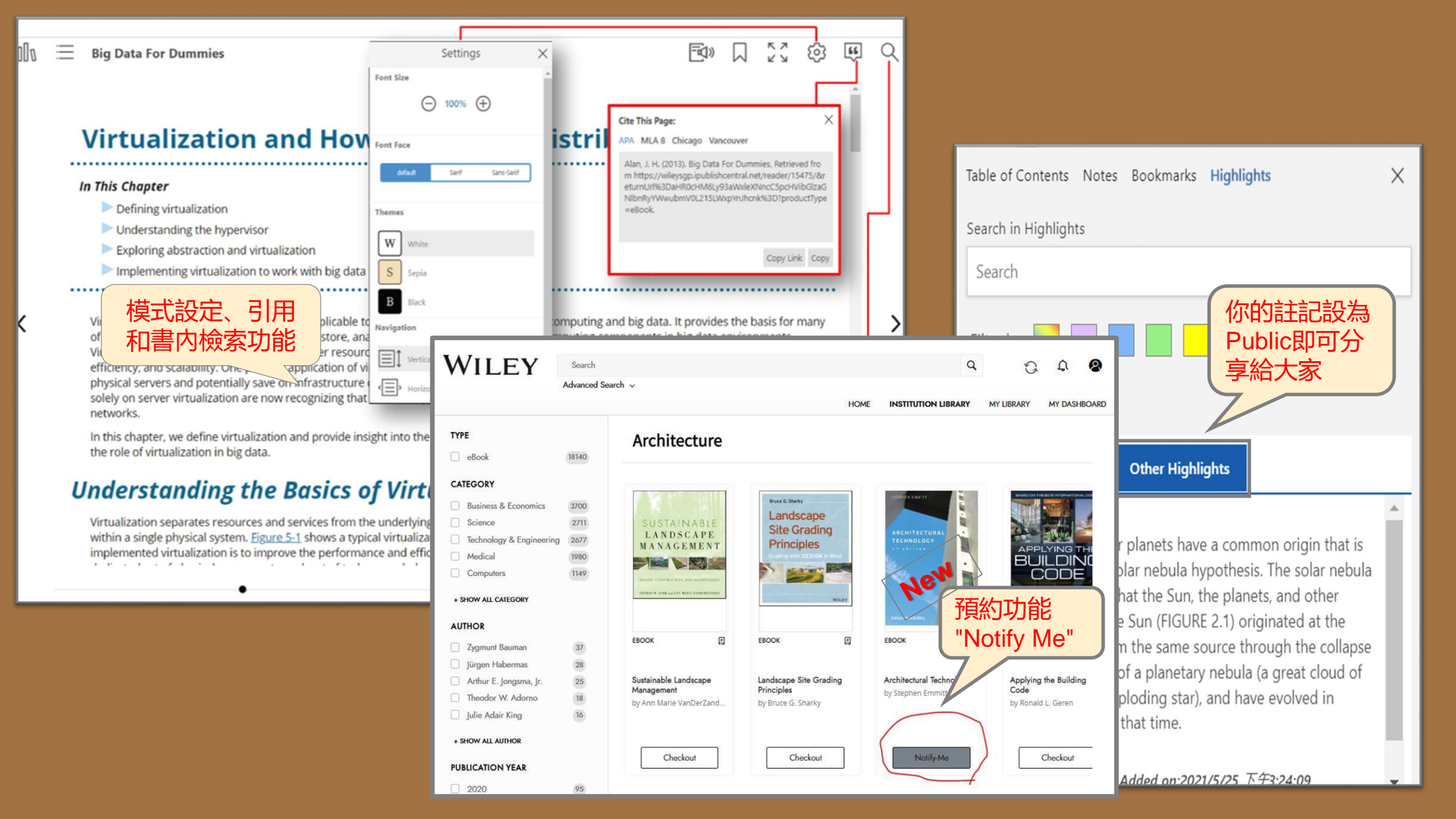

## **My Shelves**

#### 允許用戶創建個人書架,將書添加到個人書架來 協助您的閱讀

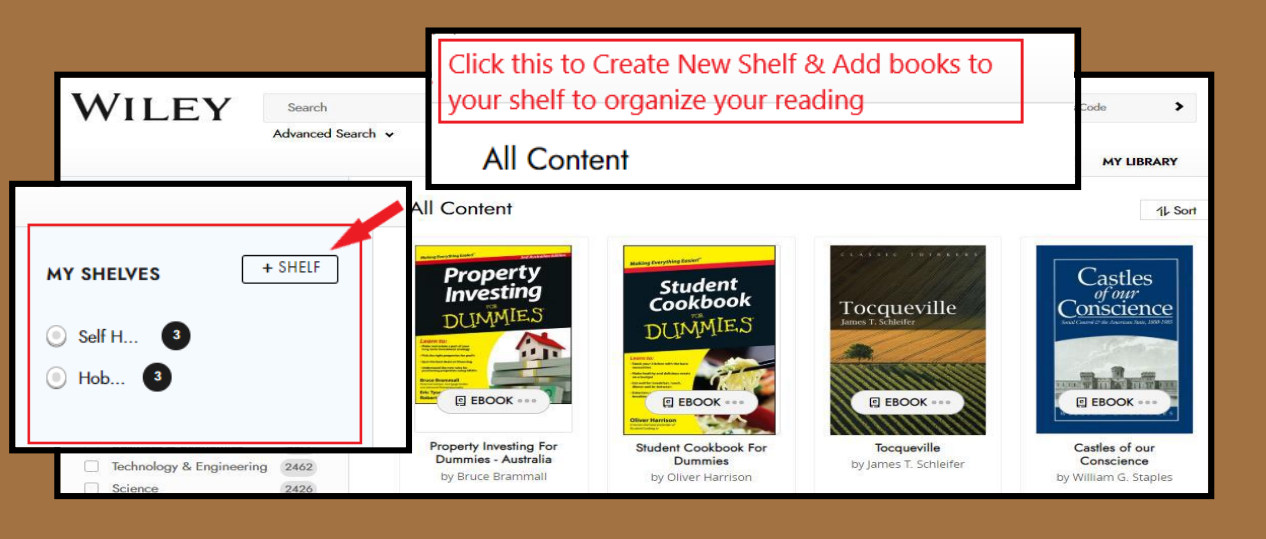

#### 您可以隨意將書添加或刪減到書架中

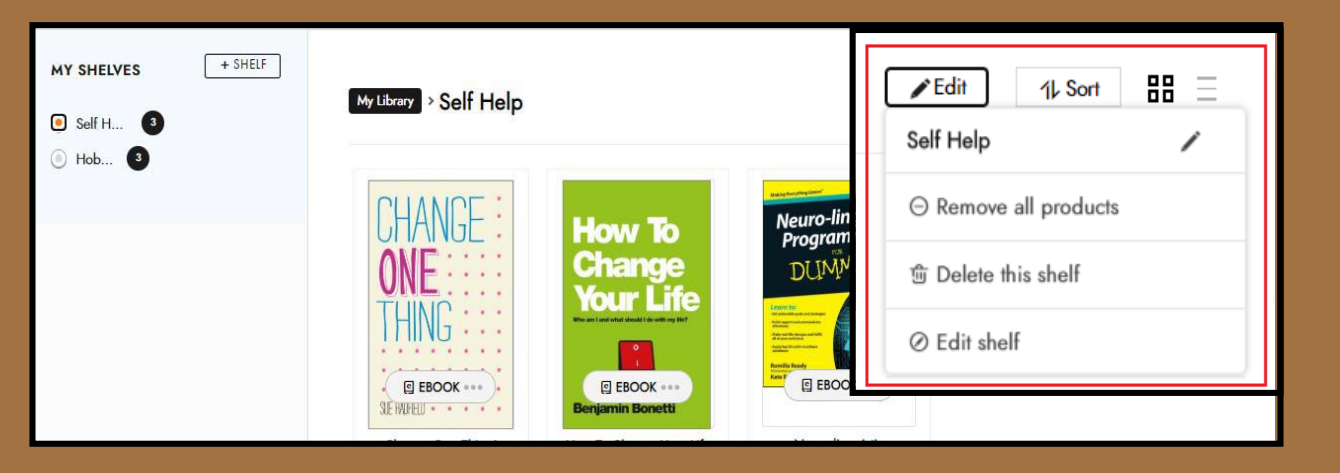

## **My Dashboard**

個人化的管理功能,提供 "My Notes, My Bookmarks, My Highlights"的集合,並且提供匯出功能,另外還有用戶閱讀歷史 紀錄。

| WILEY                                          | Search<br>Advanced Search 🗸              |                                                                                       | Q Enter Access Cod                                 | le 🕨          | 8                             |
|------------------------------------------------|------------------------------------------|---------------------------------------------------------------------------------------|----------------------------------------------------|---------------|-------------------------------|
|                                                |                                          |                                                                                       | HOME EXPLORE                                       | MY LIBRARY    | MY DASHBOARD                  |
|                                                | MANAGE PROFILE                           | E CHANGE PASSWORD                                                                     |                                                    |               |                               |
| Angela Last logged in 07/13/202 MANAGE PROFILE | Angela                                   | Content accessed in loar 30 days                                                      | <b>1</b>                                           | Bookmark<br>1 | y Highlight                   |
| MY NOTES<br>MY HIGHLIGHTS                      | Last logged in 07/13/2020 MANAGE PROFILE |                                                                                       |                                                    |               | Export your Personalization   |
| MY BOOKMARKS                                   | MY NOTES                                 | My Highlights                                                                         |                                                    |               |                               |
|                                                | MY HIGHLIGHTS<br>MY BOOKMARKS            | Search in Highlights Created on 02/07/2020 Use a well-seasoned, full-bodied broth, st | ock, or light velouté. Milk or a light béchamel i: | Q C Export I  | lighlights Sort 1↓ Filter ∱∳↑ |

## WILEY

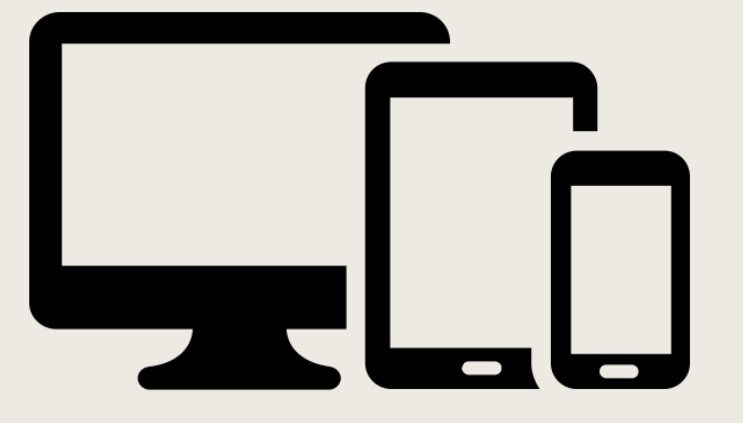

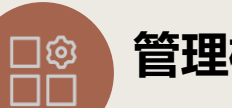

### 管理機制

- IP管控(校外支援remote access登入使用) •
- 需註冊個人化帳密
- DRM的限制: 無法轉存和列印 •
- 同時提供Online & Offline Read (APP) ▲ Person and the Person and Person App Store Google Play ٠

#### Download for Windows

## 使用細節

- 試閱期: >四個月(截至2022/10/31日止)
- 試用書量: 20,000+,依實際開通數量為準 •
- 每本書 3 個複本,每人一次可借3本書,借期7天
- 平台無同時上線人數限制

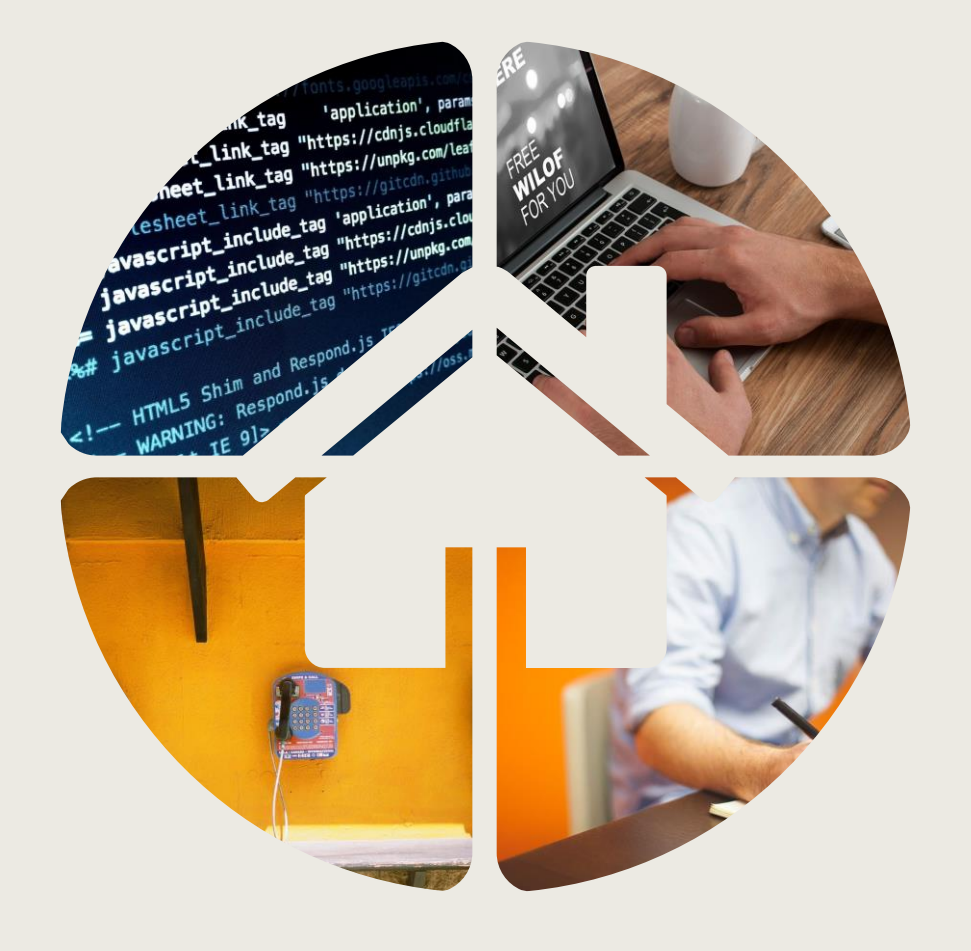